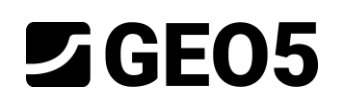

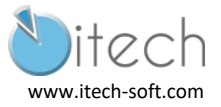

# PAROI MOULÉE EN BÉTON ARMÉ AVEC UN NIVEAU DE TIRANTS

Programme : GEO5 2020 – Vérification des Soutènement

Fichiers : NFP94-282-Ex2-ELS.gp2 ; NFP94-282-Ex2-ELU1.gp2 ; NFP94-282-Ex2-ELU2.gp2

## Contexte

L'application de l'Eurocode 7 se complète par une annexe nationale. En France, le choix a été fait de rédiger une norme d'application pour chacun des types d'ouvrages géotechniques. Pour les écrans, la norme NF P94-282 est applicable. Un comité d'expert sous l'égide du CEREMA a rédigé un guide d'application. Nous nous basons ici sur l'exemple 2 de ce guide pour appliquer le programme GEO5 – Vérification des soutènements. Dans la suite, il sera cité comme "Référence".

# Table des matières

| 1 | HYP | POTHESES                                                          | 2  |
|---|-----|-------------------------------------------------------------------|----|
|   | 1.1 | Géométrie                                                         | 2  |
|   | 1.2 | Données géotechniques                                             | 2  |
|   | 1.3 | Démarche de calcul                                                | 3  |
| 2 | CAL | CUL MISS                                                          | 4  |
|   | 2.1 | Définition du modèle                                              | 4  |
|   | 2.2 | Première phase : Etat de contraintes initiales                    | 8  |
|   | 2.3 | Seconde phase – Excavation à -2 m                                 | 10 |
|   | 2.4 | Troisième phase – Mise en place des tirants                       | 11 |
|   | 2.5 | Quatrième phase – Excavation à -4 m                               | 12 |
|   | 2.6 | Passage des calculs                                               | 12 |
|   | 2.7 | Résultats de la phase 4                                           | 13 |
| 3 | CAL | CUL ELU 1                                                         | 14 |
|   | 3.1 | Item "Paramètres"                                                 | 14 |
|   | 3.2 | Passage des calculs                                               | 15 |
|   | 3.3 | Résultats de la phase 4                                           | 15 |
| 4 | CAL | CUL ELU 2                                                         | 16 |
|   | 4.1 | Item "Paramètres"                                                 | 16 |
|   | 4.2 | Passage des calculs                                               | 16 |
|   | 4.3 | Résultats de la phase 4                                           | 17 |
| 5 | SYN | ITHESE                                                            | 18 |
|   | 5.1 | Efforts dans l'écran et dans le tirant                            | 18 |
|   | 5.2 | Vérification du rapport butée mobilisée / butée mobilisable (GEO) | 18 |
|   | 5.3 | Justification du tirant (STR)                                     | 19 |

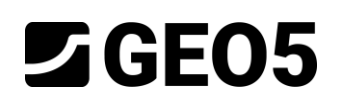

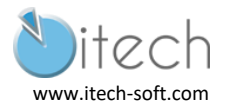

# 1 HYPOTHESES

## 1.1 Géométrie

- Soutènement : paroi moulée en béton armé de 0,8 m d'épaisseur.
- Tirants : horizontaux à 2 m du sommet de l'écran ; acier de construction, HA de diamètre 32 mm, diamètre de forage de 120 mm ; longueur totale de 20 m dont 10 m de longueur libre (pas de précontrainte).

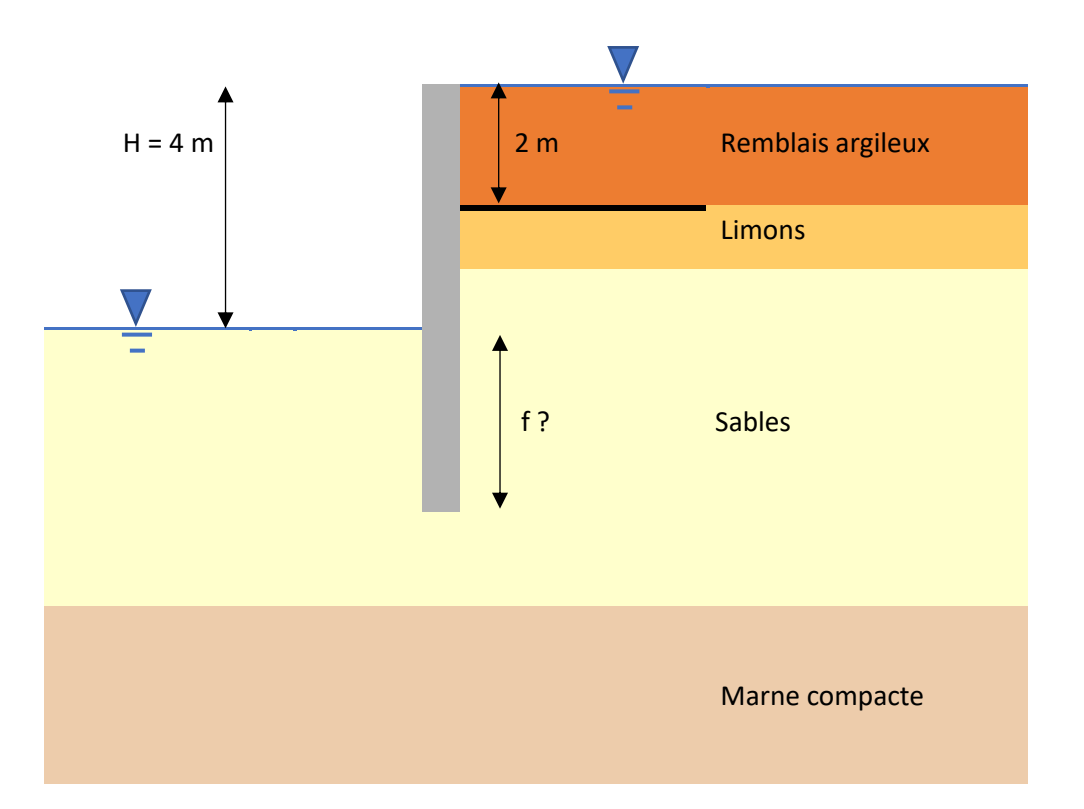

## 1.2 Données géotechniques

|                   | Epaisseur<br>(m) | Poids<br>volumique<br>γ (kN/m3) | Angle de<br>frottement<br>φ' (°) | Cohésion<br>c' (kPa) | Module<br>pressiométrique<br><i>E<sub>M</sub></i> (MPa) | Coefficient<br>rhéologique<br>α |
|-------------------|------------------|---------------------------------|----------------------------------|----------------------|---------------------------------------------------------|---------------------------------|
| Remblais argileux | 2                | 18                              | 18                               | 0                    | 2,5                                                     | 0,5                             |
| Limons            | 1                | 19                              | 25                               | 5                    | 5                                                       | 0,5                             |
| Sable             | 4                | 20                              | 30                               | 0                    | 20                                                      | 0,33                            |
| Marne compacte    | >10              | 20                              | 30                               | 30                   | 50                                                      | 0,66                            |

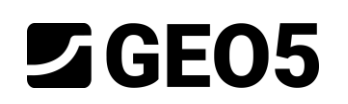

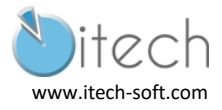

## 1.3 Démarche de calcul

On fait le choix d'un modèle de calcul aux états limites (MEL) ou d'un modèle d'interaction solstructure (MISS) et d'une distribution de coefficients partiels.

Le modèle MEL est adapté aux écrans en consoles (on utiliserait alors le programme GEO5 – Conception des soutènements). Ce n'est pas le cas présent, on va ici utiliser le programme GEO5-Vérification des soutènements qui peut traiter les deux approches.

On va réaliser :

- Un calcul MISS avec vérification du rapport de 1.89 entre butée mobilisable et butée mobilisée.
- Un calcul MEL avec pondération des actions par 1.35 et des résistances par 1.4
- Un calcul MEL avec pondérations des résistances par 1.4 x 1.35 = 1.89.

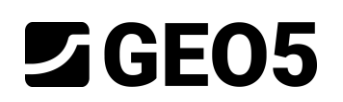

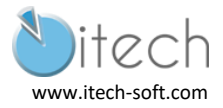

# 2 CALCUL MISS

### 2.1 Définition du modèle

#### 2.1.1 Item "Paramètres"

Cliquer sur "Edition" pour régler les paramètres : en situation permanente tous les coefficients sont 1.0.

| lition des paramètres de l'étude actu | elle : Vérification des soutènements                                                        | X                           |
|---------------------------------------|---------------------------------------------------------------------------------------------|-----------------------------|
| Matériaux et normes Calcul des pre    | sions Ancrages                                                                              |                             |
| Calcul de la pression active :        | Absi                                                                                        | Editer les<br>paramètres de |
| Calcul de la pression passive :       | Absi 🔹                                                                                      | calcul du                   |
| Méthode de calcul :                   | pressions dépendantes 🔹                                                                     | Stabilité                   |
| Calcul du cóisme :                    | Mananahe Okahe                                                                              | des                         |
| Module de réact. du sol de fond. :    | pressiomètre PMT 🔹                                                                          | pentes                      |
| Réduire le module de réaction d       | u sol de fondation pour la paroi berlinoise                                                 |                             |
| Input different structure/soil fric   | tion angles for active and passive pressures                                                |                             |
| Tassement du terrain :                | méthode parabolique 🔹                                                                       |                             |
| Méthode de vérification :             | calcul selon EN 1997 🔹                                                                      |                             |
| Approche de calcul :                  | 2 - réduction de la charge et de la résistance 🔹                                            |                             |
| Situation de calcul permanente Sit    | uation de calcul transitoire Situation de calcul accidentelle Situation de calcul au séisme |                             |
| Confficient de séduction de la d      |                                                                                             |                             |
| - Coefficient de reduction de la ci   | Défenerable Exercise                                                                        |                             |
| Charge permanente :                   | $\gamma_c = 1.00 [-]$ 1.00 [-]                                                              |                             |
| Charge variable :                     | $\gamma_{0} = 100 \text{ fm} = 0.000 \text{ fm}$                                            |                             |
| Action de l'eau :                     | ν = 100 r-1                                                                                 |                             |
| Soulèvement hydraulique (HVD) :       | $r_{\rm W} = 100$ (-) 100 (-)                                                               |                             |
| Coefficient de réduction de la ré     | sistance (R)                                                                                |                             |
| Coefficient de réduction de la stab   | lité de l'ancrage ' $\gamma_{\rm ev} = 100$ (-)                                             |                             |
| Coefficient de réduction de la résir  |                                                                                             |                             |
| coefficient de reddenon de la resis   |                                                                                             |                             |
|                                       |                                                                                             |                             |
|                                       |                                                                                             |                             |
|                                       |                                                                                             |                             |
|                                       |                                                                                             | ✓ OK                        |
|                                       |                                                                                             | X Annuler                   |

On n'oubliera pas de vérifier les réglages suivants :

- utiliser les coefficients partiels pour les calculs de pression,
- considérer une pression dimensionnante minimale.

| Paramètres du calcul : (saisie pour l'étude actuelle)                                                                                                    |                                                                                       | ♣ Sélectionner                  | Calcul d'utilisateur des pressions limites :                                                                    | réduire selon les paramètres 🔻   |
|----------------------------------------------------------------------------------------------------|---------------------------------------------------------------------------------------|---------------------------------|----------------------------------------------------------------------------------------------------|----------------------------------|
| Structures en béton :<br>Coefficients EN 1992-1-1 :<br>Structures en acier :                                                                                                    | EN 1992-1-1 (EC2)<br>standard<br>EN 1993-1-1 (EC3)                                    | Gérer<br>paramètres             | Nombre de sections du mur en EF :<br>— Calcul des pressions<br>— Considérer la pression dimensionnante minimale | 100                              |
| Coefficient partiel de capacité portante de la section en acier<br>Structures en bois :<br>Coefficient partiel des propriétés du bois :<br>Coefficient de l'effet de charge et d'humidité (bois) : | : γ <sub>M0</sub> = 1.00<br>EN 1995-1-1 (EC5)<br>γ <sub>M</sub> = 1.30<br>kmod = 0.50 | Ajouter<br>dans le gestionnaire | Coef. partiel de la pression dimensionnante minimale (\u03c3 <sub>a,min</sub> =k\u03c3 <sub>2</sub> )           | -kσ <sub>2</sub> ): k = 0.10 [-] |
| Coefficient de la largeur de section en glissement (bois) :<br>Calcul de la pression active : Absi<br>Calcul de la pression passive : Absi<br>Méthoda de calcul : presections dénandantes          | k <sub>cr</sub> = 0.67                                                                | 4 Edition                       |                                                                                                    |                                  |

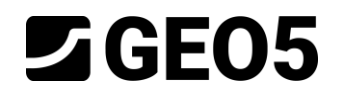

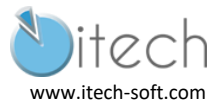

### 2.1.2 Item "Profil"

La cote de surface est établie à la cote de 0 m. On ajoute 4 couches d'épaisseurs :

t1 = 2 m

t2 = 1 m

t3 = 4 m

t4 = 12 m

| Num. | Epaisseur de la couche | Profondeur | + 🖬 Ajouter | - Information sur la p  | osition      |
|------|------------------------|------------|-------------|-------------------------|--------------|
|      | t [m]                  | z [m]      |             | Cote de surface :       | [m]          |
| 1    | 2.00                   | 0.00 2.00  |             |                         |              |
| 2    | 1.00                   | 2.00 3.00  |             | Coordonnees GPS         | Afficher     |
| 3    | 4.00                   | 3.00 7.00  |             | GPS : (n'est pas saisi) | sur la carte |
| 4    | 12.00                  | 7.00 19.00 |             |                         |              |
| 5    | -                      | 19.00 ∞    |             |                         |              |

### 2.1.3 Item "Module Kh"

On règle ici la méthode de calcul sur "NF P94-282", et le module sera défini comme un paramètre de sol plutôt que d'être interpréter un essai pressiométrique.

| — Paramètres ———    |                                  |   |
|---------------------|----------------------------------|---|
| Méthode de calcul : | NF P 94-282                      | • |
| Module de Ménard :  | saisir comme un paramètre du sol | • |

### 2.1.4 Item "Sols"

On définit ici les 4 types de sol qui constitue le massif.

On intègre les valeurs de frottement actif  $(2/3\phi)$  et passif  $(-1/2\phi)$ .

|                   | Poids<br>volumique<br>γ (kN/m3) | Angle de<br>frottement<br>φ' (°) | φa (°) | φp (°) | Cohésion<br>c' (kPa) | Module<br>pressiométrique<br><i>E<sub>M</sub></i> (MPa) | Coefficient<br>rhéologique<br>α |
|-------------------|---------------------------------|----------------------------------|--------|--------|----------------------|---------------------------------------------------------|---------------------------------|
| Remblais argileux | 18                              | 18                               | 12     | 9      | 0                    | 2,5                                                     | 0,5                             |
| Limons            | 19                              | 25                               | 16.67  | 12.5   | 5                    | 5                                                       | 0,5                             |
| Sable             | 20                              | 30                               | 20     | 15     | 0                    | 20                                                      | 0,33                            |
| Marne compacte    | 20                              | 30                               | 20     | 15     | 30                   | 50                                                      | 0,66                            |

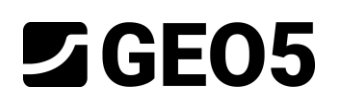

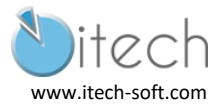

| Edition des propriétés des sols |                    |             |                      |   | ×                            |
|---------------------------------|--------------------|-------------|----------------------|---|------------------------------|
| - Identification                |                    |             |                      |   | — Affichage —                |
| Nom : Remblais argileux         |                    |             |                      |   | Catégorie des échantillons : |
|                                 |                    |             |                      |   | GEO 👻                        |
| — Données de base ——            |                    |             |                      |   | Chercher :                   |
| Poids volumique :               | γ =                | 18.00       | [kN/m <sup>3</sup> ] |   | Sous-catégorie :             |
| Etat de contraintes :           | effectives         |             | -                    |   | Sols (1 - 16) 👻              |
| Angle de frottement interne :   | φef =              | 18.00       | [°]                  |   | Echantillon :                |
| Cohésion du sol :               | Cef =              | 0.00        | [kPa]                |   |                              |
| Angle de frottement actif :     | δ <sub>act</sub> = | 12.00       | [°]                  |   | -                            |
| Angle de frottement passif :    | δ <sub>pas</sub> = | 9.00        | [°]                  |   | 1100m                        |
| — Pression au repos ——          |                    |             |                      | ? | Couleur                      |
| Sol :                           | pulvérulent        |             | -                    |   | Couldui :                    |
|                                 | di -               |             |                      |   | Arrière-plan :               |
| — Soulèvement hydraulig         | ue                 |             |                      | ? | saisir la couleur 👻          |
| Calcul soulèvem. hydraulique :  | standard           |             | -                    |   |                              |
| Poids volumique du sol saturé   | : Ysat =           | 18.00       | [kN/m <sup>3</sup> ] |   |                              |
|                                 | 1300               |             |                      |   |                              |
| — Module de réaction du         | sol de fondatio    | on (Ménard) |                      | 2 |                              |
| Module pressiométrique :        | Eva -              | 2 50        | [MDa]                |   |                              |
| Coefficient rhéologique :       |                    | 0.50        | [11]                 |   |                              |
| coencient meologique .          | u =                | 0.50        | [-]                  |   |                              |
|                                 | 1                  |             |                      |   |                              |
| Classer Suprimer                |                    |             |                      |   | OK + 🤚 🖌 OK 🗙 Annuler        |

Boite de dialogue pour saisie des paramètres du remblais argileux

| IdentificationAffichageNom :LimonsCatégorie des échantillons :Nom :LimonsGEODonnées de base?GEOPoids volumique : $\gamma = 19.00$ [kN/m³]GEOEtat de contraintes :effectives $\checkmark$ Angle de frottement interne : $\varphi ef = 25.00$ [']Chercher :Cohésion du sol : $cef = 5.00$ [kPa]GeoAngle de frottement actif : $\delta_{act} = 16.67$ [']Echantillon :Angle de frottement passif : $\delta_{pas} = 12.50$ [']1 LoamPression au repos?Couleur :Sol:pulvérulent?Calcul soulèvem. hydraulique?Calcul soulèvem. hydraulique :standardPoids volumique du sol saturé : $\gamma_{sat} = 19.00$ [kN/m³]- Module de réaction du sol de fondation (Ménard)?Module pressiométrique :EM = 5.00 [MPa]Coefficient rhéologique : $\alpha = 0.55$ [-]                                                                                                    | Edition des propriétés des sols           |                      |            |                      |        | >                            |
|----------------------------------------------------------------------------------------------------|-------------------------------------------|----------------------|------------|----------------------|--------|------------------------------|
| Nom :       Limons       Catégorie des échantillons :         Obids volumique : $\gamma = 19.00 \text{ [kN/m^3]}$ GEO         Poids volumique :: $\gamma = 19.00 \text{ [kN/m^3]}$ Catégorie des échantillons :         Poids volumique :: $\gamma = 19.00 \text{ [kN/m^3]}$ Catégorie des échantillons :         Poids volumique :: $\gamma = 19.00 \text{ [kN/m^3]}$ Catégorie :         Etat de contraintes :       effectives $\checkmark$ Angle de frottement interne : $\varphi ef = 25.00 \text{ [r]}$ Cohésion du sol :       Cef = 5.00 [kPa]         Angle de frottement actif : $\delta_{act} = 16.67 \text{ [r]}$ Angle de frottement passif : $\delta_{pas} = 12.50 \text{ [r]}$ Pression au repos       ?       Couleur :       Couleur :         Sol :       pulvérulent $\checkmark$ Arrière-plan :         Salisir la couleur       salisir la couleur       Salisir la couleur         Calcul soulèvem. hydraulique : $\gamma_{sat} = 19.00 \text{ [kN/m^3]}$ $\land$ Module de réaction du sol de fondation (Ménard)       ? $\land$ Module pressiométrique : $\alpha = 0.50 \text{ [-]}$ $\land$                                                                                                    | - Identification                          |                      |            |                      |        | — Affichage —                |
| $ \begin{array}{c c c c c c c c c c c c c c c c c c c $                                                                                                    | Nom :                                     | Limons               |            |                      |        | Catégorie des échantillons : |
| $\begin{array}{c c c c c c c c c c c c c c c c c c c $                                                                                                    |                                           |                      |            |                      |        | GEO                          |
| Poids volumique : $\gamma =$ 19.00       [kN/m³]       Sous-catégorie :         Etat de contraintes :       effectives $\checkmark$ Angle de frottement interne : $\varphi ef =$ 25.00       [°]         Cohésion du sol : $Cef =$ 5.00       [kPa]         Angle de frottement actif : $\delta_{act} =$ 16.67       [°]         Angle de frottement passif : $\delta_{pas} =$ 12.50       [°]       1         Pression au repos       ?       Couleur :       Couleur :         Sol:       pulvérulent       ?       Arrière-plan :         Saisir la couleur       saisir la couleur       saisir la couleur         Calcul soulèvem. hydraulique : $\gamma_{sat} =$ 19.00       [kN/m³]         Module de réaction du sol de fondation (Ménard)       ?       .         Module pressiométrique : $E_{M} =$ 5.00       [MPa]         Coefficient rhéologique : $\alpha =$ 0.50       [-]                                                                                                    | — Données de base ——                      |                      |            |                      |        | Chercher :                   |
| Etat de contraintes : effectives<br>Angle de frottement interne : $\varphi_{ef} = 25.00$ (°]<br>Cohésion du sol : $c_{ef} = 5.00$ [kPa]<br>Angle de frottement actif : $\delta_{act} = 16.67$ (°]<br>Angle de frottement passif : $\delta_{pas} = 12.50$ (°]<br>Pression au repos<br>Sol : pulvérulent<br>Sol : pulvérulent<br>Calcul soulèvem. hydraulique : standard<br>Poids volumique du sol saturé : $\gamma_{sat} = 19.00$ [kN/m <sup>3</sup> ]<br>Module de réaction du sol de fondation (Ménard)<br>Poids volumique : $E_{M} = 5.00$ [MPa]<br>Coefficient rhéologique : $\alpha = 0.50$ [–]                                                                                                    | Poids volumique :                         | γ =                  | 19.00      | [kN/m <sup>3</sup> ] |        | Sous-catégorie :             |
| Angle de frottement interne : $\varphi_{ef}$ = $25.00$ [°]Echantillon :Cohésion du sol : $C_{ef}$ = $5.00$ [kPa]Image: Constant of the second second secon | Etat de contraintes :                     | effectives           |            | -                    |        | Sols (1 - 16)                |
| Cohésion du sol : $c_{ef}$ =       5.00 [kPa]         Angle de frottement actif : $\delta_{act}$ =       16.67 [°]         Angle de frottement passif : $\delta_{pas}$ =       12.50 [°]         - Pression au repos       ?       Couleur :         Sol :       pulvérulent          - Soulèvement hydraulique       ?       Arrière-plan :         Calcul soulèvem. hydraulique :       standard          Poids volumique du sol saturé : $\gamma_{sat}$ =       19.00 [kN/m³]         - Module de réaction du sol de fondation (Ménard)       ?       .         Module pressiométrique :       E <sub>M</sub> =       5.00 [MPa]         Coefficient rhéologique : $\alpha$ =       0.50 [-]                                                                                                    | Angle de frottement interne :             | φef =                | 25.00      | [°]                  |        | Echantillon :                |
| Angle de frottement actif : $\delta_{act} = 16.67$ [°]<br>Angle de frottement passif : $\delta_{pas} = 12.50$ [°]<br>Pression au repos<br>Sol : pulvérulent<br>Sol : pulvérulent<br>Sol : pulvérulent<br>Sol : pulvérulent<br>Sol : pulvérulent<br>Sol : pulvérulent<br>Sol : pulvérulent<br>Sol : pulvérulent<br>Sol : pulvérulent<br>Sol : pulvérulent<br>Sol : pulvérulent<br>Sol : pulvérulent<br>Module verient hydraulique<br>Sol : y <sub>sat</sub> = 19.00 [kN/m <sup>3</sup> ]<br>Module de réaction du sol de fondation (Ménard)<br>Module pressiométrique : $E_{M} = 5.00$ [MPa]<br>Coefficient rhéologique : $\alpha = 0.50$ [–]                                                                                                    | Cohésion du sol :                         | Cef =                | 5.00       | [kPa]                |        |                              |
| Angle de frottement passif : $\delta_{pas}$ =       12.50 [']       1 Loam         Pression au repos       ?       Couleur :         Sol :       pulvérulent       ?         - Soulèvement hydraulique       ?       Arrière-plan :         Calcul soulèvem. hydraulique :       standard       ?         Poids volumique du sol saturé : $\gamma_{sat}$ =       19.00 [kN/m³]         - Module de réaction du sol de fondation (Ménard)       ?       ?         Module pressiométrique :       E <sub>M</sub> =       5.00 [MPa]         Coefficient rhéologique : $\alpha$ =       0.50 [-]                                                                                                    | Angle de frottement actif :               | δ <sub>act</sub> =   | 16.67      | [°]                  |        |                              |
| Pression au repos       ?       Couleur :         Sol :       pulvérulent $\land$ Sol soulèvement hydraulique       ?       Arrière-plan :         Calcul soulèvem. hydraulique :       standard       ?         Calcul soulèvem. hydraulique :       standard       ?         Poids volumique du sol saturé : $\gamma_{sat}$ =       19.00 [kN/m³]         Module de réaction du sol de fondation (Ménard)       ?       ?         Module pressiométrique : $E_M$ =       5.00 [MPa]         Coefficient rhéologique : $\alpha$ =       0.50 [-]                                                                                                    | Angle de frottement passif :              | δnas =               | 12.50      | [°]                  |        |                              |
| Sol: $pulvérulent$<br>- Soulèvement hydraulique<br>Calcul soulèvem. hydraulique : standard<br>Poids volumique du sol saturé : $\gamma_{sat} = 19.00$ [kN/m <sup>3</sup> ]<br>- Module de réaction du sol de fondation (Ménard)<br>Module pressiométrique : $E_{M} = 5.00$ [MPa]<br>Coefficient rhéologique : $\alpha = 0.50$ [–]                                                                                                    | - Pression au repos                       | -pus                 |            |                      | 2      | 1 Loam                       |
| Arrière-plan :         Soulèvement hydraulique         Calcul soulèvem. hydraulique :         standard         Poids volumique du sol saturé : $\gamma_{sat}$ =         19.00         [KN/m³]         Module de réaction du sol de fondation (Ménard)         ?         Module pressiométrique :         E <sub>M</sub> =       5.00         [MPa]         Coefficient rhéologique : $\alpha$ =                                                                                                    | Sol :                                     | pulvérulent          |            | -                    |        | Couleur :                    |
| - Soulèvement hydraulique       ?         Calcul soulèvem. hydraulique :       standard         Poids volumique du sol saturé : $\gamma_{sat}$ =         19.00       [kN/m³]         - Module de réaction du sol de fondation (Ménard)       ?         Module pressiométrique : $E_M$ =       5.00         Coefficient rhéologique : $\alpha$ =       0.50                                                                                                    |                                           |                      |            |                      |        | Arrière-plan ·               |
| Calcul soulèvem hydraulique :       standard         Poids volumique du sol saturé : $\gamma_{sat} =$ 19.00 [kN/m <sup>3</sup> ]         Module de réaction du sol de fondation (Ménard)         ?         Module pressiométrique : $E_M =$ 5.00 [MPa]         Coefficient rhéologique : $\alpha =$ 0.50 [-]                                                                                                    | - Soulàvament hydraulic                   |                      |            |                      | 2      | saisir la couleur            |
| Poids volumique du sol saturé : $\gamma_{sat} = 19.00 \text{ [kN/m^3]}$<br>— Module de réaction du sol de fondation (Ménard) ?<br>Module pressiométrique : $E_M = 5.00 \text{ [MPa]}$<br>Coefficient rhéologique : $\alpha = 0.50 \text{ [-]}$                                                                                                    | Colord and branching and and              | lue                  |            | _                    | ·      |                              |
| Poids volumique du sol sature : $\gamma_{sat} =$ 19.00       [kN/m²]         - Module de réaction du sol de fondation (Ménard)       ?         Module pressiométrique : $E_M =$ 5.00       [MPa]         Coefficient rhéologique : $\alpha =$ 0.50       [-]                                                                                                    | Calcul soulevem. hydraulique :            | standard             | 10.00      | •                    |        |                              |
| — Module de réaction du sol de fondation (Ménard)       ?         Module pressiométrique :       E <sub>M</sub> = 5.00 [MPa]         Coefficient rhéologique :       α = 0.50 [-]                                                                                                    | Poids volumique du sol saturé             | : γ <sub>sat</sub> = | 19.00      | [kN/m <sup>2</sup> ] |        |                              |
| Module de réaction du sol de fondation (Ménard) $?$ Module pressiométrique : $E_M = 5.00$ [MPa]         Coefficient rhéologique : $\alpha = 0.50$ [-]                                                                                                    |                                           |                      |            |                      | -      |                              |
| Module pressiométrique :         EM =         5.00         [MPa]           Coefficient rhéologique :         α =         0.50         [–]                                                                                                    | <ul> <li>Module de réaction du</li> </ul> | sol de fondation     | n (Ménard) |                      | ? ·    |                              |
| Coefficient rhéologique : $\alpha = 0.50$ [–]                                                                                                    | Module pressiométrique :                  | EM =                 | 5.00       | [MPa]                |        |                              |
|                                                                                                    | Coefficient rhéologique :                 | α =                  | 0.50       | [-]                  |        |                              |
|                                                                                                    |                                           |                      |            |                      |        |                              |
| Classer Suprimer OK + 🏠 OK + 🕹 🗸 OK                                                                                                    | Classer Suprimer                          |                      |            |                      | OK + 🟫 | OK + 🖖 🗸 OK 🗙 Annuler        |

Boite de dialogue pour saisie des paramètres des limons

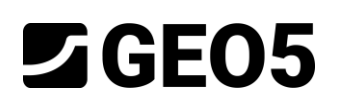

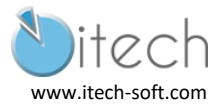

| Edition des propriétés des sols |                                                   |       |                      |            | ×                            |  |  |
|---------------------------------|---------------------------------------------------|-------|----------------------|------------|------------------------------|--|--|
| - Identification                |                                                   |       |                      |            | — Affichage —                |  |  |
| Nom :                           | Sables                                            |       |                      |            | Catégorie des échantillons : |  |  |
|                                 |                                                   |       |                      |            | GEO 👻                        |  |  |
| — Données de base ——            |                                                   |       |                      | ? ·        | Chercher :                   |  |  |
| Poids volumique :               | γ =                                               | 20.00 | [kN/m <sup>3</sup> ] |            | Sous-catégorie :             |  |  |
| Etat de contraintes :           | effectives                                        |       | •                    |            | Sols (1 - 16) 💌              |  |  |
| Angle de frottement interne :   | φef =                                             | 30.00 | [°]                  |            | Echantillon :                |  |  |
| Cohésion du sol :               | Cef =                                             | 0.00  | [kPa]                |            |                              |  |  |
| Angle de frottement actif :     | δ <sub>act</sub> =                                | 20.00 | [°]                  |            |                              |  |  |
| Angle de frottement passif :    | δ <sub>pas</sub> =                                | 15.00 | [°]                  |            | 11.0am                       |  |  |
| — Pression au repos ——          |                                                   |       |                      | <b>?</b> · | Couleur :                    |  |  |
| Sol :                           | pulvérulent                                       |       | •                    |            |                              |  |  |
|                                 |                                                   |       |                      |            | Arrière-plan :               |  |  |
| — Soulèvement hydrauliq         | ue                                                |       |                      |            | saisir la couleur 💌          |  |  |
| Calcul soulèvem. hydraulique :  | standard                                          |       | •                    |            | •                            |  |  |
| Poids volumique du sol saturé   | : γ <sub>sat</sub> =                              | 20.00 | [kN/m <sup>3</sup> ] |            |                              |  |  |
|                                 |                                                   |       |                      |            |                              |  |  |
| — Module de réaction du         | - Module de réaction du sol de fondation (Ménard) |       |                      |            |                              |  |  |
| Module pressiométrique :        | EM =                                              | 20.00 | [MPa]                |            |                              |  |  |
| Coefficient rhéologique :       | α =                                               | 0.33  | [-]                  |            |                              |  |  |
| 2.1.5.                          |                                                   |       |                      |            |                              |  |  |
| Classer Suprimer                | ]                                                 |       |                      | 0K + 🔶     | OK + 🚽 🥒 OK 🎽 Annular        |  |  |
| Suprimer                        |                                                   |       |                      | UK T       |                              |  |  |

Boite de dialogue pour saisie des paramètres des sables

| - Identification               |                      |              |                     |              | — Affichage —       |            |
|--------------------------------|----------------------|--------------|---------------------|--------------|---------------------|------------|
| Nom :                          | Marnes compactes     |              |                     |              | Catégorie des échar | ntillons : |
|                                |                      |              |                     |              | GEO                 |            |
| — Données de base ——           |                      |              |                     | - <b>?</b> · | Chercher :          |            |
| Poids volumique :              | γ =                  | 20.00 [k     | :N/m <sup>3</sup> ] |              | Sous-catégori       | e :        |
| Etat de contraintes :          | effectives           |              | *                   |              | Sols (1 - 16)       |            |
| Angle de frottement interne :  | φef =                | 30.00 [°     | ]                   |              | Echantillon :       |            |
| Cohésion du sol :              | Cef =                | 30.00 [k     | Pa]                 |              |                     |            |
| Angle de frottement actif :    | δ <sub>act</sub> =   | 20.00 [°     | ]                   |              |                     |            |
| Angle de frottement passif :   | δ <sub>pas</sub> =   | 15.00 [°     | 1                   |              | 11.0am              | [[[[]]]]   |
| Pression au repos              |                      |              |                     | - ? -        | Couleur :           |            |
| Sol :                          | cohérent             |              | •                   |              |                     |            |
| Coefficient de Poisson :       | V =                  | 0.30 [-      | -]                  |              | Arrière-plan        | :          |
| - Soulèvement hydraulic        | lue                  |              |                     | - <b>?</b> · | saisir la couleur   |            |
| Calcul soulèvem. hydraulique : | standard             |              | •                   |              |                     |            |
| Poids volumique du sol saturé  | : y <sub>sat</sub> = | 20.00 [k     | :N/m <sup>3</sup> ] |              |                     |            |
| — Module de réaction du        | sol de fondatior     | n (Ménard) — |                     | - ? -        |                     |            |
| Module pressiométrique :       | E <sub>M</sub> =     | 50.00 [N     | /Pa]                |              |                     |            |
| Coefficient rhéologique :      | α =                  | 0.66 [-      | -]                  |              |                     |            |
|                                |                      |              |                     |              |                     |            |

Boite de dialogue pour saisie des paramètres des marnes compactes

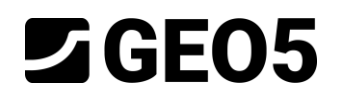

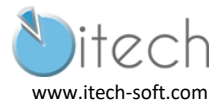

#### 2.1.5 Item Géométrie

La paroi en béton armé de 0.8m d'épaisseur et de 7.65 m de profondeur est ici définie.

| Edition du tronçon                              | ×                                          |
|-------------------------------------------------|--------------------------------------------|
| Type de la paroi :                              | Paroi rectangulaire en béton armé 🔹 🔻      |
| Identification de la section :                  | Mur en béton armé h = 0.80 m Personnaliser |
| Long. du tronçon :                              | l = 7.65 [m]                               |
|                                                 |                                            |
| — Géométrie ———                                 |                                            |
| Epaisseur de la paroi :                         | h = 0.80 [m]                               |
| - Information                                   |                                            |
| A = 8.00E-01 [m <sup>2</sup> /m]                | I = 4.27E-02 [m <sup>4</sup> /m]           |
| ∑ <sub>∎</sub> • <u>C</u> atalogue d'utilisateu | r OK X Annuler                             |

#### 2.1.6 Item Matériau

Un béton C20/25 est choisi.

#### 2.1.7 Item "Assignation"

On associe ici chaque couche du profil avec un des sols renseignés.

| ///  |               |                   | Assignation par le clic gauch<br>Remblais argileux |
|------|---------------|-------------------|----------------------------------------------------|
| Num. | Epaisseur [m] | Sol assigné       |                                                    |
| 1    | 2.00          | Remblais argileux |                                                    |
| 2    | 1.00          | Limons            | ▼                                                  |
| 3    | 4.00          | Sables            | ▼ 2//////////                                      |
| 4    | 12.00         | Marnes compactes  | ▼ 1////////////////////////////////////            |
| 5    |               | Marnes compactes  | -                                                  |

#### 2.2 Première phase : Etat de contraintes initiales.

On reproduit le phasage de construction en supposant la paroi en place. Aussi, on commence avec un état de contraintes initiales.

### 2.2.1 Item "Excavation"

Pour cette étape l'excavation est donc nulle.

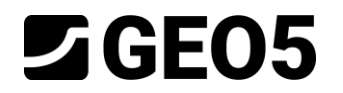

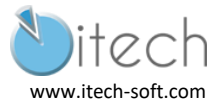

### 2.2.2 Item "Eau"

On définit la nappe à la surface. On choisit le cas permettant de définit les paramètres de la nappe devant et derrière la paroi.

| $\times$ =     |                                                      |      |     |
|----------------|------------------------------------------------------|------|-----|
| h              | Paramètres de la nappe phréatique ———                |      |     |
| h              | Nappe d'eau derrière la structure : h <sub>1</sub> = | 0.00 | [m] |
| <sup>112</sup> | Nappe d'eau devant la structure : h <sub>2</sub> =   | 0.00 | [m] |
|                | - Fissure de traction                                |      |     |
|                | Profondeur de fissure de traction : $h_t =$          |      | [m] |

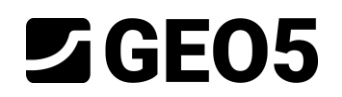

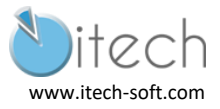

### 2.3 Seconde phase – Excavation à -2 m

On ajoute une nouvelle phase de construction.

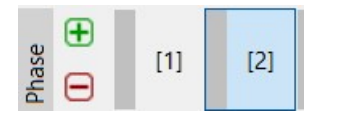

### 2.3.1 Item "Excavation"

On établit la profondeur de fouille à 2m.

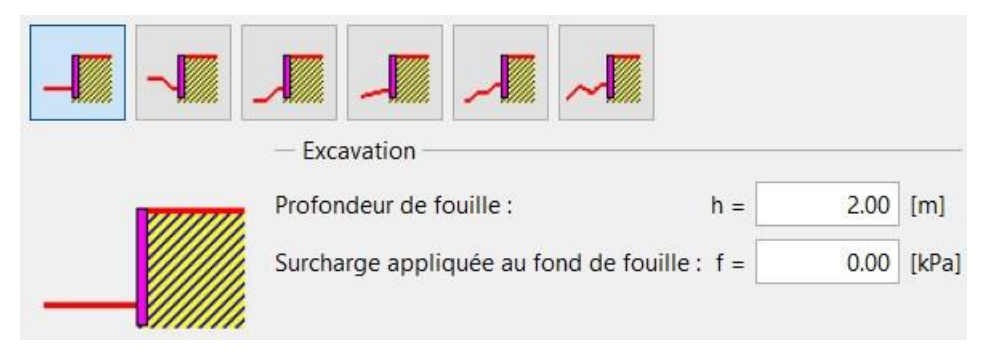

### 2.3.2 Item "Eau"

On rabat la nappe au niveau du fond de fouille, donc à 2 m.

| $\times$ =     |                                                      |      |     |
|----------------|------------------------------------------------------|------|-----|
| h <sub>1</sub> | — Paramètres de la nappe phréatique ———              |      |     |
|                | Nappe d'eau derrière la structure : h <sub>1</sub> = | 0.00 | [m] |
| "2             | Nappe d'eau devant la structure : $h_2 =$            | 2.00 | [m] |
|                | - Fissure de traction                                |      |     |
|                | Profondeur de fissure de traction : $h_t =$          |      | [m] |

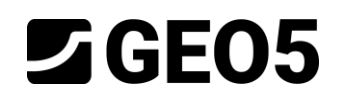

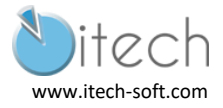

### 2.4 Troisième phase – Mise en place des tirants

On ajoute une nouvelle phase de construction.

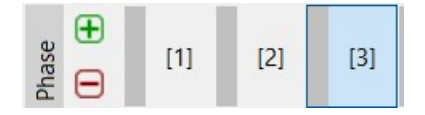

#### 2.4.1 Item "Ancrages"

Le fenêtre d'édition des ancrages est détaillée pour renseigner tout type de tirant.

On choisit la barre précontrainte pour pouvoir définir une longueur libre et une longueur scellée. On laisse la force de précontrainte nulle.

On notera que les résistances à la rupture et à l'arrachement sont des données précalculées pour pouvoir mener la vérification STR de l'ancrage (voir chapitre "Synthèse).

| Edition de l'ancrage                      |     |                  |          |               |                                       |                        |        |                  |          | ×              |
|-------------------------------------------|-----|------------------|----------|---------------|---------------------------------------|------------------------|--------|------------------|----------|----------------|
| Type de tirant d'ancrage                  | e:  |                  | barre (  | précontrainte |                                       |                        |        | -                | 14       |                |
| Ligne de produits :                       |     |                  | utilisat | teur          |                                       |                        |        | •                |          |                |
| Nom :                                     |     |                  |          |               |                                       |                        |        |                  | <b>⊢</b> | <sup>l</sup> k |
| <ul> <li>Paramètres de l'ancra</li> </ul> | age |                  |          |               | - Résistance à la r                   | upture                 |        |                  |          |                |
| Profondeur : z                            | =   | 2.00             | [m]      | PTTTTTTTTTTTT | saisir                                |                        | •      | R <sub>t</sub> = | 400.00   | [kN]           |
| Longueur libre : I                        | =   | 10.00            | [m]      | b             | - Résistance à l'ar                   | rachement du sol       |        |                  |          |                |
| Long. du scellement : I <sub>k</sub>      | =   | 10.00            | [m]      |               | saisir                                |                        | -      | R <sub>e</sub> = | 191.00   | [kN]           |
| Inclin.: α                                | =   | 0.00             | [°]      | A             | <ul> <li>Résistance à l'ar</li> </ul> | rachement du coulis de | ciment |                  |          |                |
| Distance entre : b                        | =   | 1.00             | [m]      |               | saisir                                |                        | •      | R <sub>c</sub> = | 133.00   | [kN]           |
| - Rigidité                                |     |                  |          |               |                                       |                        |        |                  |          |                |
| Type de saisie :                          |     | saisir le diamèt | re 🔻     |               |                                       |                        |        |                  |          |                |
| Diamètre : d <sub>s</sub>                 | =   | 32.0             | [mm]     |               |                                       |                        |        |                  |          |                |
| Module d'élast. : E                       | =   | 210000.00        | [MPa]    |               |                                       |                        |        |                  |          |                |
| Force précontrainte : F                   | =   | 0.00             | [kN]     |               |                                       |                        |        |                  |          |                |
|                                           |     |                  |          |               |                                       | ОК + ∲                 | + -Ū-  | V OK             | X Ar     | nnuler         |

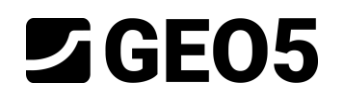

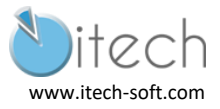

### 2.5 Quatrième phase – Excavation à -4 m

On ajoute une nouvelle phase de construction.

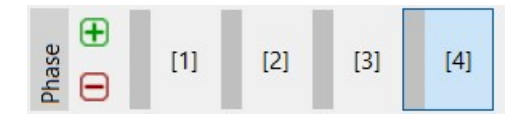

### 2.5.1 Item "Excavation"

On établit la profondeur de fouille à 4m.

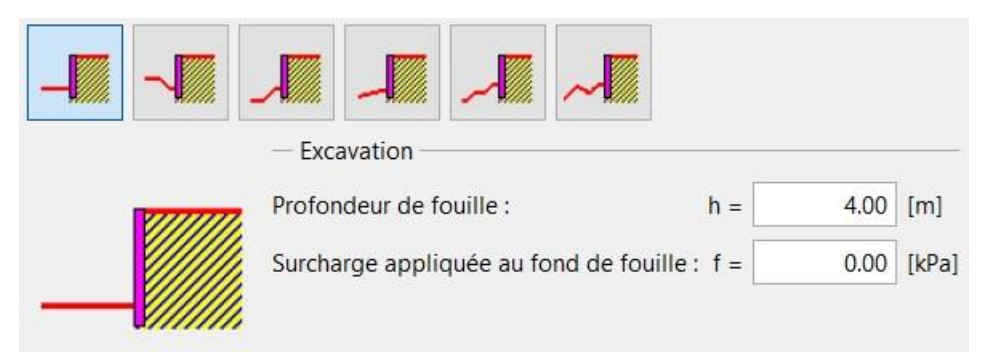

### 2.5.2 Item "Eau"

On rabat la nappe au niveau du fond de fouille. Donc à 4 m.

| $\times$ = |                                                      |      |     |
|------------|------------------------------------------------------|------|-----|
| h          | Paramètres de la nappe phréatique                    |      |     |
| h          | Nappe d'eau derrière la structure : h <sub>1</sub> = | 0.00 | [m] |
| "2         | Nappe d'eau devant la structure : h <sub>2</sub> =   | 4.00 | [m] |
|            | - Fissure de traction                                |      |     |
|            | Profondeur de fissure de traction : $h_t =$          |      | [m] |

#### 2.6 Passage des calculs

En cliquant sur "Calculs", les quatre phases sont calculées. Leur affichage en vert signifie que le calcul s'est correctement déroulé (aucune instabilité rencontrée par exemple).

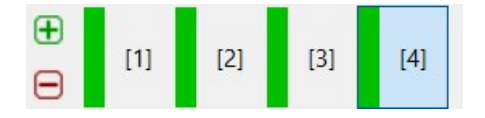

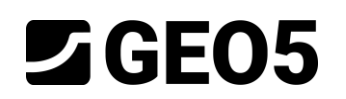

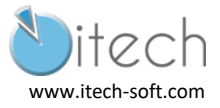

## 2.7 Résultats de la phase 4

Le cadre du bas affiche si le calcul a été réalisé et les principaux résultats à analyser.

| Résultats   |                        |                       |                    |
|-------------|------------------------|-----------------------|--------------------|
| Le calcul a | été effectué correctem | ent.                  |                    |
| Intensité   | maximale des forces    | internes appliquées à | la structure       |
| Force mot   | rice maximale = 64.41  | l kN/m                |                    |
| Moment m    | naximal = 50.55        | 5 kNm/m               |                    |
| Déformation | on maximale = 10.3     | 3 mm                  |                    |
| Forces de   | s ancrages             |                       |                    |
| Nie         | Profondeur             | Déformation           | Force de l'ancrage |
| ivum.       | [m]                    | [mm]                  | [kN]               |
| 1           | 2.00                   | -7.7                  | 91.92              |

## 2.7.1 Affichage "Efforts internes"

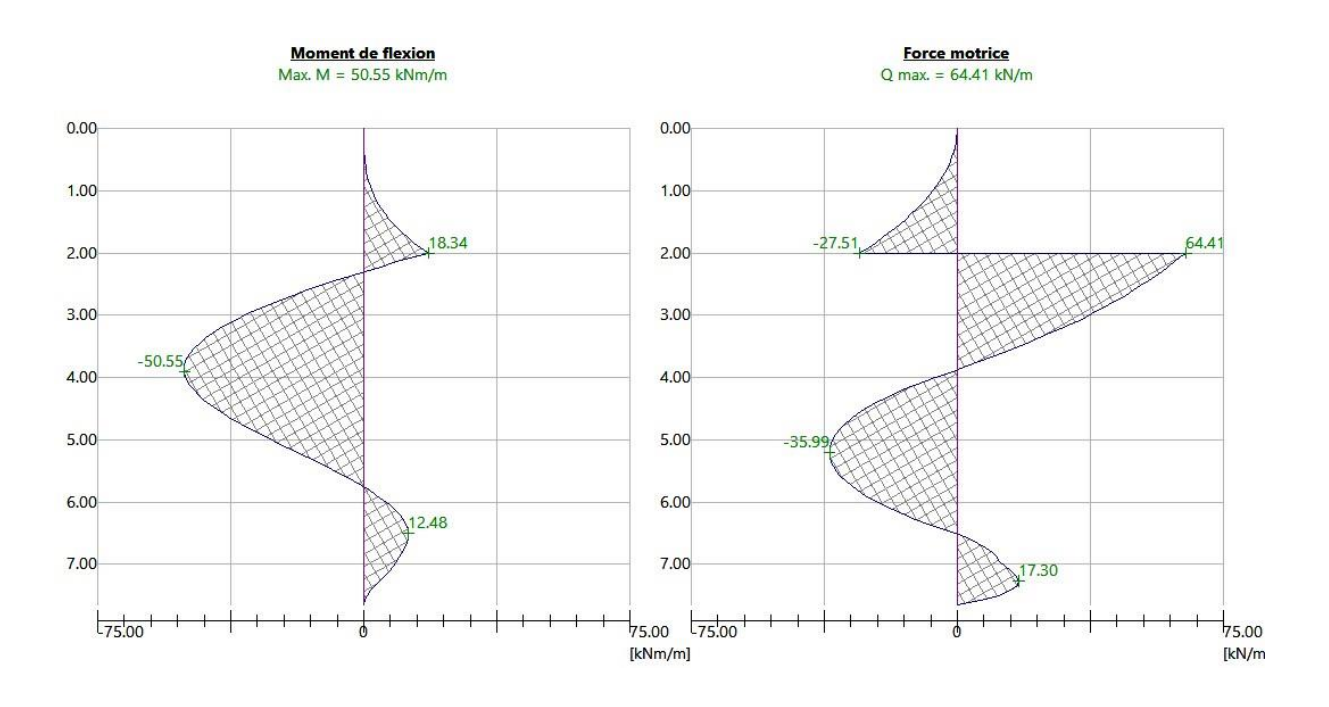

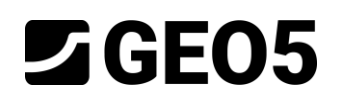

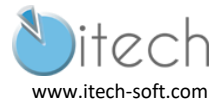

# 3 CALCUL ELU 1

Par rapport au calcul précédent, il suffit de définir un nouveau jeu de paramètres.

## 3.1 Item "Paramètres"

Cliquer sur "Edition" pour régler les paramètres : pondération des actions par 1.35 et des résistances par 1.4.

| Edition des paramètres de l'étude act | uelle : Vérification des soutènements    |                      |                |                     |     |          |      | ×                                     |
|---------------------------------------|------------------------------------------|----------------------|----------------|---------------------|-----|----------|------|---------------------------------------|
| Matériaux et normes Calcul des pro    | essions Ancrages                         |                      |                |                     |     |          |      |                                       |
| Colcul de la pression active :        | Absi                                     | -                    | Ĩ              |                     |     |          |      | Editer les                            |
| Calcul de la pression active :        | Absi                                     | -                    |                |                     |     |          |      | calcul du                             |
| Calcul de la pression passive :       | ADSI                                     | •                    |                |                     |     |          |      | programme :                           |
| Methode de calcul :                   | pressions dependantes                    | •                    |                |                     |     |          |      | Stabilité                             |
| Calcul du séisme :                    | Mononobe-Okabe                           | •                    |                |                     |     |          |      | des<br>pentes                         |
| Module de réact. du sol de fond. :    | pressiomètre PMT                         | •                    |                |                     |     |          |      | · · · · · · · · · · · · · · · · · · · |
| Réduire le module de réaction         | du sol de fondation pour la paroi berl   | inoise               |                |                     |     |          |      |                                       |
| Input different structure/soil fri    | iction angles for active and passive pre | ssures               | 1              |                     |     |          |      |                                       |
| l'assement du terrain :               | methode parabolique                      |                      |                |                     |     |          |      |                                       |
| Méthode de vérification :             | calcul selon EN 1997                     |                      |                |                     |     |          |      |                                       |
| Approche de calcul :                  | 2 - réduction de la charge et de la ré   | sistance •           |                |                     |     |          |      |                                       |
| Situation de calcul permanente        | ituation de calcul transitoire Situation | n de calcul accident | telle Situatio | on de calcul au séi | sme |          |      |                                       |
| Coefficient de réduction de la        | charge (F)                               |                      |                |                     |     |          |      |                                       |
|                                       | (                                        | Défavor              | able           | Favorable           |     |          |      |                                       |
| Charge permanente :                   |                                          | γ <sub>G</sub> =     | 1.35 [-]       | 1.00                | [-] |          |      |                                       |
| Charge variable :                     |                                          | γ <sub>Q</sub> =     | 1.50 [-]       | 0.00                | [-] |          |      |                                       |
| Action de l'eau :                     |                                          | γ <sub>w</sub> =     | 1.35 [-]       |                     |     |          |      |                                       |
| Soulèvement hydraulique (HYD) :       | ( ) ( ) ( ) ( ) ( ) ( ) ( ) ( ) ( ) ( )  | γ <sub>h</sub> =     | 1.35 [-]       | 0.90                | [-] |          |      |                                       |
| Coefficient de réduction de la        | résistance (R)                           |                      |                |                     |     | <u> </u> |      |                                       |
| Coefficient de réduction de la sta    | bilité de l'ancrage :                    | γ <sub>Ris</sub> =   | 1.10 [-]       |                     |     |          |      |                                       |
| Coefficient de réduction de la rés    | istance du sol :                         | γ <sub>Re</sub> =    | 1.40 [-]       |                     |     | ]        |      |                                       |
|                                       |                                          |                      |                |                     |     |          |      |                                       |
|                                       |                                          |                      |                |                     |     |          |      |                                       |
|                                       |                                          |                      |                |                     |     |          |      |                                       |
|                                       |                                          |                      |                |                     |     |          |      | 🗸 ОК                                  |
|                                       |                                          |                      |                |                     |     |          |      | V Annular                             |
|                                       |                                          |                      |                |                     |     |          | <br> | Annuler                               |

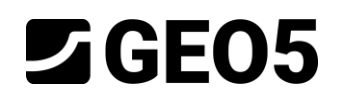

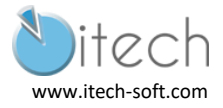

### 3.2 Passage des calculs

En cliquant sur "Calculs", les quatre phases sont calculées. Leur affichage en vert signifie que le calcul s'est correctement déroulé (aucune instabilité rencontrée par exemple).

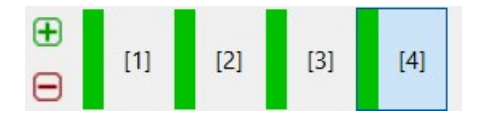

### 3.3 Résultats de la phase 4

Le cadre du bas affiche si le calcul a été réalisé et les principaux résultats à analyser.

Ici les résultats en déformation n'ont pas de signification.

| Résultats   |                     |         |                     |                    |  |
|-------------|---------------------|---------|---------------------|--------------------|--|
| Le calcul a | été effectué correc | temen   | it.                 |                    |  |
| Intensité   | maximale des for    | rces in | ternes appliquées à | la structure       |  |
| Force mot   | rice maximale = 1   | 17.11   | KIN/M               |                    |  |
| Moment m    | naximal = 1         | 31.80   | kNm/m               |                    |  |
| Déformation | on maximale =       | 27.8    | mm                  |                    |  |
| Forces de   | s ancrages          | 28      | X                   |                    |  |
|             | Profondeur          |         | Déformation         | Force de l'ancrage |  |
| Num.        | [m]                 |         | [mm]                | [kN]               |  |
| 1           | 2.                  | 00      | -20.3               | 154.24             |  |

### 3.3.1 Affichage "Efforts internes"

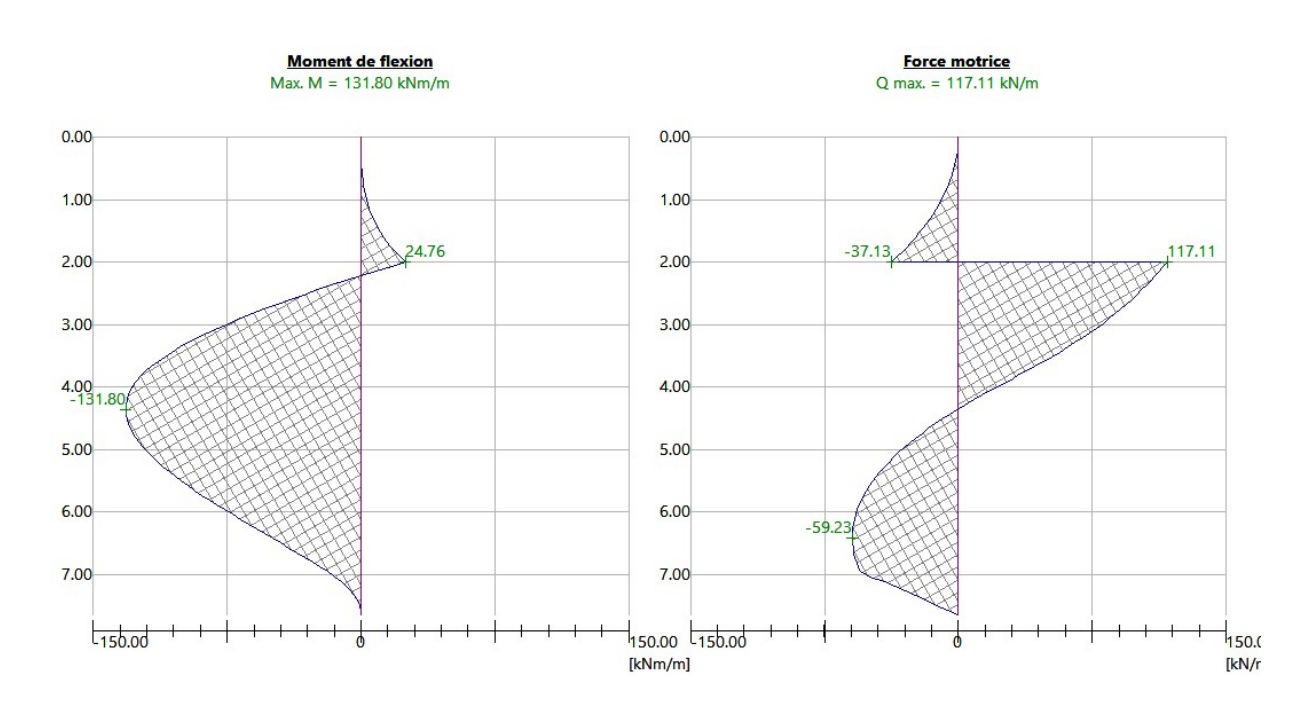

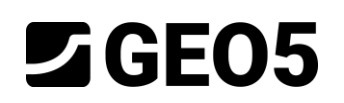

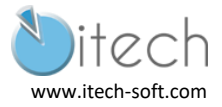

# 4 CALCUL ELU 2

Par rapport au calcul précédent, il suffit de définir un nouveau jeu de paramètres.

## 4.1 Item "Paramètres"

Cliquer sur "Edition" pour régler les paramètres : pondérations des résistances par 1.4 x 1.35 = 1.89.

| Edition des paramètres de l'étude act | tuelle : Vérification des soutènements       |                       |                               | ×                           |
|---------------------------------------|----------------------------------------------|-----------------------|-------------------------------|-----------------------------|
| Matériaux et normes Calcul des pr     | essions Ancrages                             |                       |                               |                             |
| Calcul de la pression active :        | Absi                                         | •                     |                               | Editer les<br>paramètres de |
| Calcul de la pression passive :       | Absi                                         | •                     |                               | calcul du                   |
| Méthode de calcul :                   | pressions dépendantes                        | •                     |                               | programme.                  |
| Calcul du séisme :                    | Mononobe-Okabe                               | -                     |                               | des Stabilite               |
| Module de réact. du sol de fond. :    | pressiomètre PMT                             | •                     |                               | pentes                      |
| Réduire le module de réaction         | du sol de fondation pour la paroi berlinois  | e                     |                               |                             |
| ✓ Input different structure/soil fr   | iction angles for active and passive pressur | es                    |                               |                             |
| Tassement du terrain :                | méthode parabolique                          | •                     |                               |                             |
| Méthode de vérification :             | calcul selon EN 1997                         | •                     |                               |                             |
| Approche de calcul :                  | 2 - réduction de la charge et de la résista  | nce 🔻                 |                               |                             |
| Situation de calcul permanente        | ituation de calcul transitoire Situation de  | calcul accidentelle   | Situation de calcul au séisme |                             |
| Coefficient de réduction de la        | charge (F)                                   |                       |                               |                             |
|                                       |                                              | Défavorable           | Favorable                     |                             |
| Charge permanente :                   | · · · · · · · · · · · · · · · · · · ·        | r <sub>G</sub> = 1.00 | [-] 1.00 [-]                  |                             |
| Charge variable :                     |                                              | o = 1.00              | [-] 0.00 [-]                  |                             |
| Action de l'eau :                     |                                              | - 1.00                | [-]                           |                             |
| Soulèvement hydraulique (HYD) :       |                                              | / <sub>b</sub> = 1.00 | [-] 0.90 [-]                  |                             |
| Coefficient de réduction de la        | résistance (R)                               |                       |                               | <br>                        |
| Coefficient de réduction de la sta    | bilité de l'ancrage : γ                      | is = 1.89             | [-]                           |                             |
| Coefficient de réduction de la rés    | istance du sol : γ                           | a = 1.89              | [-]                           |                             |
|                                       |                                              |                       |                               |                             |
|                                       |                                              |                       |                               |                             |
|                                       |                                              |                       |                               |                             |
|                                       |                                              |                       |                               | ✓ ОК                        |
|                                       |                                              |                       |                               | X Annuler                   |

#### 4.2 Passage des calculs

En cliquant sur "Calculs", les quatre phases sont calculées. Leur affichage en vert signifie que le calcul s'est correctement déroulé (aucune instabilité rencontrée par exemple).

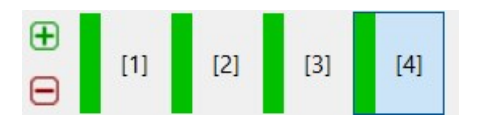

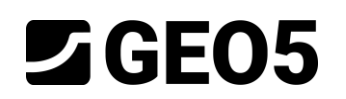

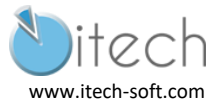

## 4.3 Résultats de la phase 4

Le cadre du bas affiche si le calcul a été réalisé et les principaux résultats à analyser.

Ici les résultats en déformation n'ont pas de signification.

| Kesultats - |                        |                       |                    |  |
|-------------|------------------------|-----------------------|--------------------|--|
| Le calcul a | été effectué correctem | ent.                  |                    |  |
| ntensité    | maximale des forces    | internes appliquées à | la structure       |  |
| Force moti  | rice maximale = 87.15  | 5 kN/m                |                    |  |
| Moment m    | naximal = 96.62        | 2 kNm/m               |                    |  |
| Déformatio  | on maximale = 19.5     | 5 mm                  |                    |  |
| Forces des  | s ancrages             |                       |                    |  |
|             | Profondeur             | Déformation           | Force de l'ancrage |  |
| Num.        | [m]                    | [mm]                  | [kN]               |  |
|             | 2.00                   | 10.1                  | 117 /2             |  |

## 4.3.1 Affichage "Efforts internes"

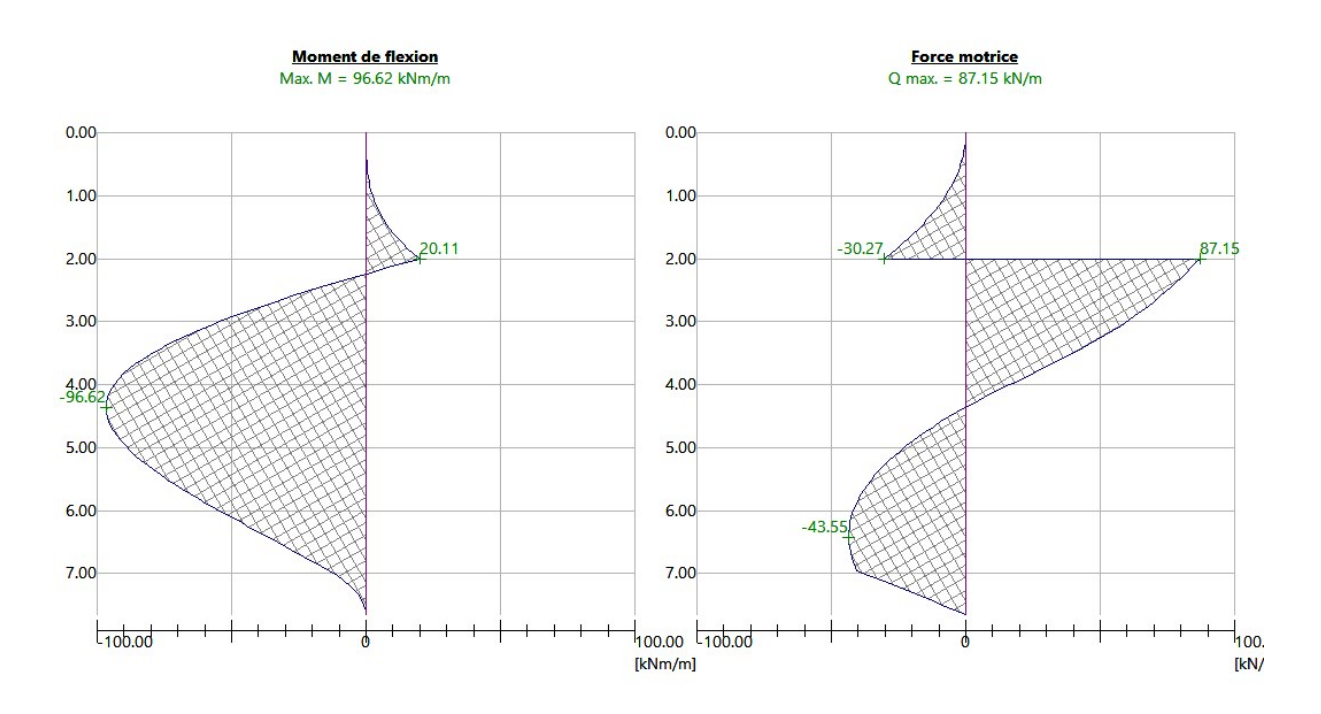

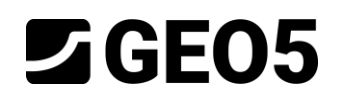

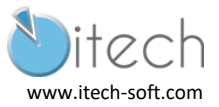

# 5 SYNTHESE

## 5.1 Efforts dans l'écran et dans le tirant

|                                          |     | Moment<br>(kN.m/ml) | Effort tranchant<br>(kN/ml) | Effort de traction<br>dans le tirant (kN/ml) |
|------------------------------------------|-----|---------------------|-----------------------------|----------------------------------------------|
| ELU 1                                    |     | 132                 | 117                         | 154                                          |
| Référence                                |     | 134                 | 123                         | 164                                          |
| ELU2                                     |     | 97                  | 87                          | 117                                          |
| Référence                                |     | 99                  | 90                          | 121                                          |
| ELS (E <sub>k</sub> )                    | GEO | 50.5                | 64.5                        | 92                                           |
| Référence                                |     | 51.1                | 66                          | 97                                           |
| E <sub>ELU</sub> = 1.35 x E <sub>K</sub> | STR | 68                  | 87                          | 124                                          |
| Référence                                |     | 69                  | 89                          | 131                                          |

## 5.2 Vérification du rapport butée mobilisée / butée mobilisable (GEO)

En l'état du logiciel (version 2020), cette vérification doit être menée manuellement en exploitant les résultats du tableau de la note de calcul.

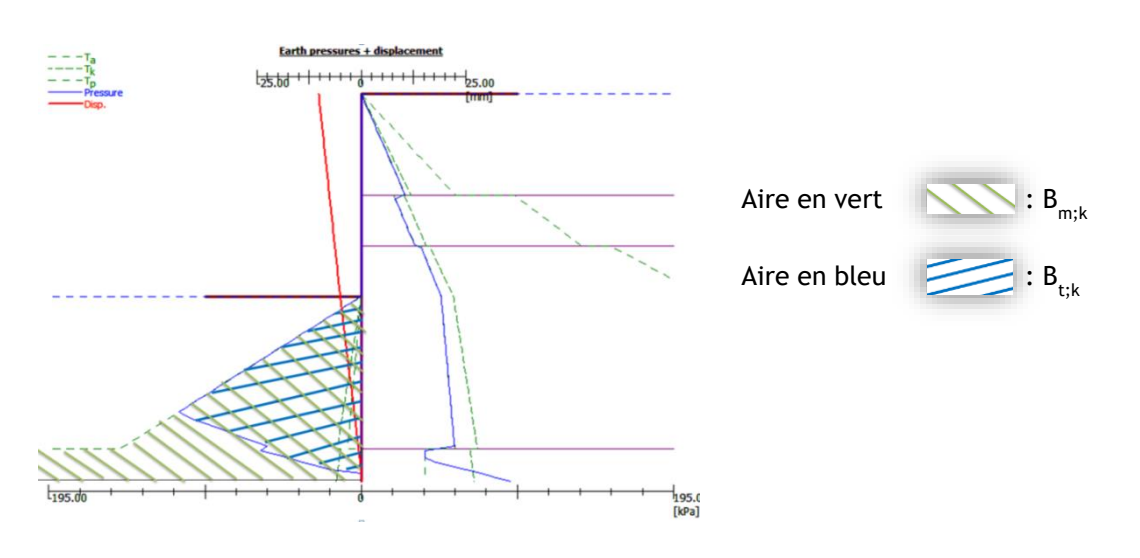

Diagramme des pressions calculées

Pour illustration, on mène ce calcul pour plusieurs fiches de paroi.

| Hauteur de | B <sub>t;k</sub> (kN/ml) | B <sub>m;k</sub> (kN/ml) | B <sub>m;k</sub> / B <sub>t;k</sub> | B <sub>m;k</sub> / B <sub>t;k</sub> |
|------------|--------------------------|--------------------------|-------------------------------------|-------------------------------------|
| paroi      |                          |                          |                                     | >1.89?                              |
| 7.65       | 195.00                   | 376.78                   | 1.93                                | ok                                  |
| 7.6        | 189.20                   | 362.51                   | 1.92                                | ok                                  |
| 7.55       | 183.55                   | 348.35                   | 1.90                                | ok                                  |
| 7.5        | 186.76                   | 334.30                   | 1.79                                | non                                 |

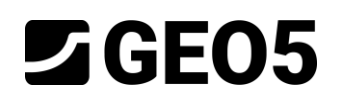

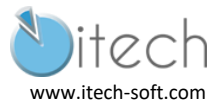

### 5.3 Justification du tirant (STR)

#### 5.3.1 Justification de la résistance interne

La charge appliquée au tirant est  $P_d$  = 131 kN

La résistance à la traction du tirant est :  $R_{t,d} = (f_{y,k} \times A_g) / 1 = (500 \times 800.10^{-6}) / 1 = 400 \text{ kN}$ 

Ainsi on vérifie que  $P_d < R_{t;d}$ .

#### 5.3.2 Justification géotechnique

Pour cette vérification, on peut utiliser les résultats du calcul ELS ou utiliser le programme.

Pour utiliser le programme, il faut intervenir à 2 endroits :

- Définir les coefficients partiels pour l'ancrage.

| dition des paramètres                                          | de l'étude actuelle : V                        | érification des soutènemer | nts              |      |     |
|----------------------------------------------------------------|------------------------------------------------|----------------------------|------------------|------|-----|
| Matériaux et normes                                            | Calcul des pressions                           | Ancrages                   |                  |      |     |
| Méthode de vérifica<br>— Coefficient de réc                    | tion : états limites<br>duction de la capacité | ▼ portante                 |                  |      |     |
| Coefficient de fiabilité de l'acier :                          |                                                |                            | γ <sub>s</sub> = | 1.35 | [-] |
| Coefficient de réduction à l'arrachement du sol :              |                                                |                            | γ <sub>e</sub> = | 1.00 | [-] |
| Coefficient de réduction à l'arrachement du coulis de ciment : |                                                |                            | $\gamma_c =$     | 1.00 | [-] |

| Type de tirant d'ancrage :             |                      | barre précontrain | ie<br>au                        | *                  | lde -                  |
|----------------------------------------|----------------------|-------------------|---------------------------------|--------------------|------------------------|
| Ligne de produits :                    |                      | utilisateur       |                                 |                    |                        |
| Nom :                                  |                      |                   |                                 |                    | <u>∣ <sup>I</sup>k</u> |
| Paramètres de l'ancrage —              |                      |                   | Résistance à la rupture         |                    |                        |
| Profondeur : z =                       | 2.00                 | [m]               | saisir                          | ✓ R <sub>t</sub> = | 400.00 [kN]            |
| .ongueur libre : I =                   | 10.00                | [m] b             | - Résistance à l'arrachement du | sol                |                        |
| .ong. du scellement : I <sub>k</sub> = | 10.00                | [m]               | saisir                          | ✓ R <sub>e</sub> = | 191.00 [kN]            |
| nclin.: α =                            | 0.00                 | [*]               | - Résistance à l'arrachement du | coulis de ciment   |                        |
| Distance entre : b =                   | 1.00                 | [m]               | saisir                          | ✓ R <sub>c</sub> = | 133.00 [kN]            |
| Rigidité                               |                      |                   |                                 |                    |                        |
| Type de saisie : s                     | saisir le diamètre 💌 |                   |                                 |                    |                        |
| Diamètre : d <sub>s</sub> =            | 32.0                 | [mm]              |                                 |                    |                        |
| Module d'élast. : E =                  | 210000.00            | [MPa]             |                                 |                    |                        |
| Force précontrainte : F =              | 0.00                 | [kN]              |                                 |                    |                        |
|                                        |                      |                   | OK + Ŷ                          | ок на в            | X Annule               |

#### Définir les valeurs de résistance lors de l'édition de l'ancrage.

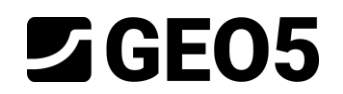

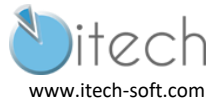

La justification des tirants est donnée comme hypothèse du document de référence :

- $R_{ELU;k} = 21 \text{ kN/ml}$
- $R_{ELS;k} = 16 \text{ kN/ml}$

D'où :

- $R_{ELU;d} = R_{ELU;k} / \gamma_{a; ELU} = 21 \times 10 / 1.1 = 191 \text{ kN} > 131 \text{ kN}$
- $R_{ELS;k} = R_{ELS;k} / \gamma_{a;ELS} = 16 \times 10 / 1.2 = 133 > 97 \text{ kN}$